#### 09.04.2024

Passo a passo para acesso às bases de dados a partir do sistema operacional Windows.

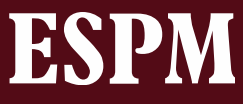

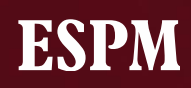

#### Olá,

Com o objetivo de melhorar continuamente os serviços ofertados aos estudantes e professores, a ESPM disponibilizará o acesso às bases de dados da biblioteca através de uma nova solução de acesso remoto. Assim, você poderá dar continuidade aos seus estudos, com maior comodidade, em um ambiente que oferece ainda mais disponibilidade e desempenho.

O acesso às bases de dados está associado ao usuário e senha de acesso ao portal ESPM. Para acessá-las, siga os passos das próximas páginas.

#### <u>1º PASSO</u>: Para utilizar o serviço de Acesso Remoto, clique no link: <u>https://rds.espm.br</u>.

|                                            |                                                                                                    | RD Web Access           |
|--------------------------------------------|----------------------------------------------------------------------------------------------------|-------------------------|
| Work Resource<br>RemoteApp and Desktop Cor | IS inection                                                                                                    |                         |
|                                            |                                                                                                    | Help                    |
|                                            | Domain/user name                                                                                                    | Digite acad.br\login de |
| Digite a sua senha do Portal               | Password:                                                                                                    | estudante               |
| LJI M.                                     | Security<br>Warning: By logging in to this web page, you confirm                                                                                                    |                         |
|                                            | that this computer complies with your organization's security policy.                                                                                                    |                         |
|                                            | Sign in                                                                                                    | Para logar clique aqui. |
|                                            | To protect against unauthorized access, your RD Web<br>Access session will automatically time out after a period<br>of inactivity. If your session ends, refresh your browser<br>and sign in again. |                         |
| Windows Server 2016                        |                                                                                                    | ESPM                    |
|                                            | Acesso para Estudant                                                                                                    | ۵                       |

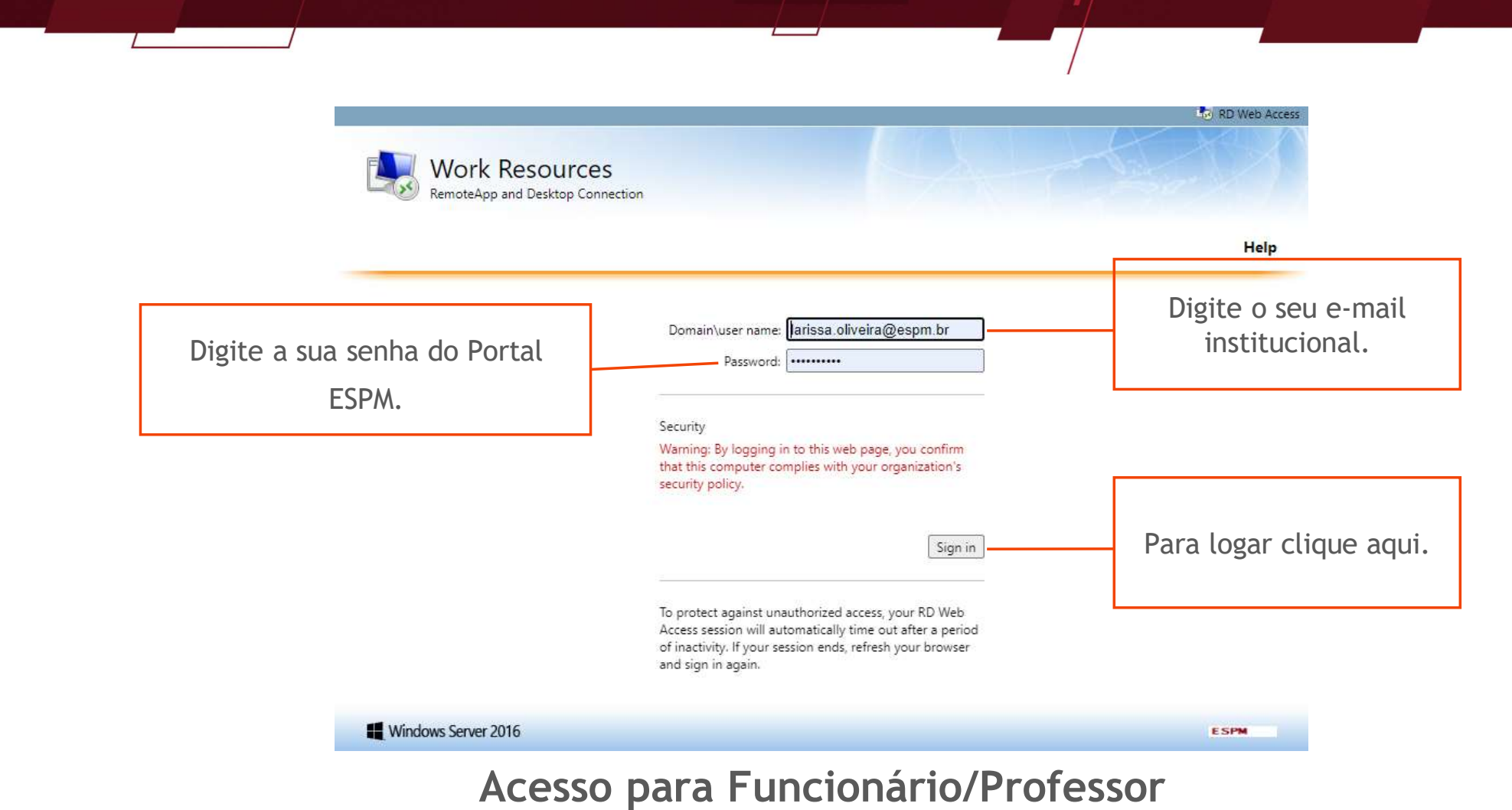

<u>2º PASSO</u>: Após o carregamento, a página mostrará as opções de acesso aos sistemas.

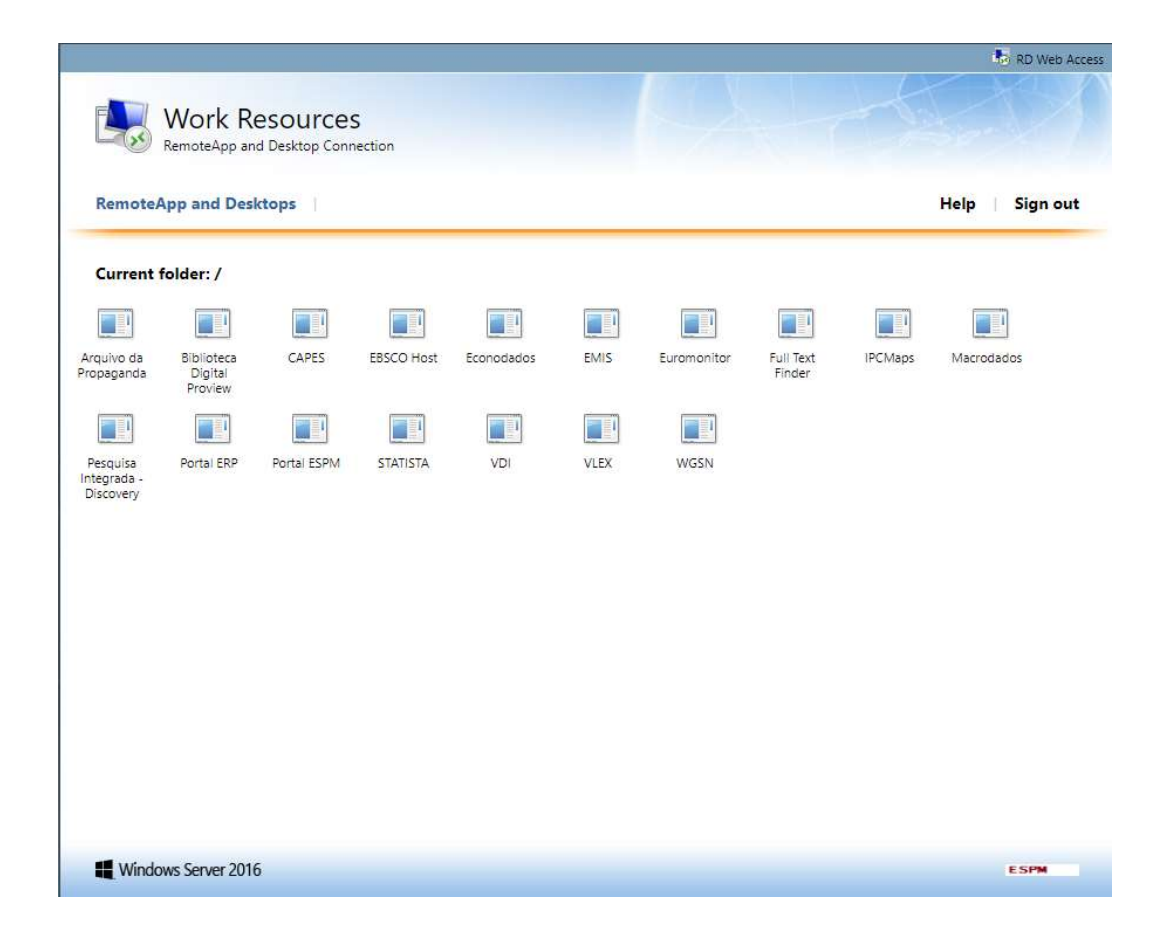

<u>3º PASSO</u>: Selecione o sistema que deseja acessar (no exemplo abaixo utilizaremos o Portal ESPM), automaticamente será executado o download de um arquivo. Salve-o.

| ✓ S RD Web Access × +                                                             |                                                                         |                                                                                                    | - o ×                                                          |
|-----------------------------------------------------------------------------------|-------------------------------------------------------------------------|----------------------------------------------------------------------------------------------------|----------------------------------------------------------------|
| $\leftrightarrow$ $\rightarrow$ $G$ 25 rds.espm.br/RDWeb/Pages/en-US/Default.aspx |                                                                         |                                                                                                    | 🖈 🛃 🖬 🚓 Navegação anónima 🗄                                    |
|                                                                                   | Work Resources<br>RemoteApp and Desktop Connection<br>Current folder: / | Cualquer pessoa que use este<br>dispositivo pode ver os ficheire<br>transferidos  Cualquer pessoa que use este<br>dispositivo pode ver os ficheire<br>transferidos  Cualquer pessoa que use este<br>dispositivo pode ver os ficheire<br>transfe | skinger van de service and and and and and and and and and and |
|                                                                                   | Windows Server 2016                                                     | ESPM                                                                                                    |                                                                |
|                                                                                   |                                                                         |                                                                                                    |                                                                |

<u>4º PASSO</u>: Primeiro você deve clicar para executa o arquivo salvo<sup>'</sup> e depois clique em Conectar na janela que aparecer.

| → ↑ ↑ Ste Computador → Dowr | nioad | S                |                                                                                                    |                                                                                                    |                                                                                                    |                                                                |            |
|-----------------------------|-------|------------------|----------------------------------------------------------------------------------------------------|----------------------------------------------------------------------------------------------------|----------------------------------------------------------------------------------------------------|----------------------------------------------------------------|------------|
| A                           |       | Nome             |                                                                                                    | D                                                                                                    | ata de modificação                                                                                                    | Тіро                                                           | Tamanho    |
| Área de Trabalho            |       | ∕ Hoje (1)       |                                                                                                    |                                                                                                    |                                                                                                    |                                                                |            |
| Downloads                   | 3     | ₿ cpub-portal_1E | Browser-C                                                                                                    | CmsRdsh 0                                                                                                    | 9/04/2024 14:59                                                                                                    | Conexão de Área                                                | 31         |
|                             |       |                  |                                                                                                    |                                                                                                    |                                                                                                    |                                                                |            |
|                             |       |                  |                                                                                                    |                                                                                                    |                                                                                                    |                                                                |            |
|                             |       |                  | Remo                                                                                                    | oteApp                                                                                                    |                                                                                                    |                                                                | ×          |
|                             |       |                  | ~                                                                                                    |                                                                                                    | an an an an an                                                                                                    |                                                                | 052        |
|                             |       |                  | N N                                                                                                    | lão é possível ident                                                                                                    | ificar o fomecedor de                                                                                                    | ete ornarama RemoteAr                                          | Decein     |
|                             |       |                  |                                                                                                    | onectar-se nara eve                                                                                                    | acutar o programa mes                                                                                                    | mo assim?                                                      | pp. Deseja |
|                             |       |                  | 0 0                                                                                                    | onectar-se para exe                                                                                                    | ecutar o programa mes                                                                                                    | mo assim?                                                      | μ. Deseja  |
|                             |       |                  | Este prog                                                                                                    | rama RemoteApp pode                                                                                                    | ria danificar seu computad                                                                                                    | or local ou remoto. Não con                                    | ecte, a    |
|                             |       |                  | Este prog<br>menos qu                                                                                                    | onectar-se para exe<br>rama RemoteApp pode<br>le você conheça a orige                                                                                            | ria danificar seu computad<br>em desse programa ou o tr                                                                                                    | or local ou remoto. Não con<br>enha utilizado antes.           | ecte, a    |
|                             |       |                  | Este prog<br>menos qu                                                                                                    | rama RemoteApp pode<br>ie você conheça a origi<br>Fomecedor:                                                                                                    | ria danificar seu computad<br>em desse programa ou o tr<br>Fornecedor descor                                                                                                    | or local ou remoto. Não con<br>enha utilizado antes.           | ecte, a    |
|                             |       |                  | Este prog<br>menos qu                                                                                                    | rama RemoteApp pode<br>re você conheça a origi<br>Fornecedor:<br>Tipo:                                                                                           | ria danificar seu computad<br>em desse programa ou o tr<br>Fornecedor descon<br>Programa RemoteApp                                                                                           | or local ou remoto. Não con<br>enha utilizado antes.<br>hecido | iecte, a   |
|                             |       |                  | Este prog<br>menos qu                                                                                                    | rama RemoteApp pode<br>re você conheça a origi<br>Fornecedor:<br>Tipo:<br>Caminho:                                                                               | ria danificar seu computad<br>em desse programa ou o tr<br>Fornecedor descor<br>Programa RemoteApp<br>portal (1)                                                                             | or local ou remoto. Não con<br>enha utilizado antes.           | iecte, a   |
|                             |       |                  | Este prog<br>menos qu                                                                                                    | rama RemoteApp pode<br>le você conheça a orige<br>Fornecedor:<br>Tipo:<br>Caminho:<br>Nome:                                                                      | ria danificar seu computad<br>em desse programa ou o tr<br>Fornecedor descon<br>Programa RemoteApp<br>portal (1)<br>Portal ESPM                                                              | or local ou remoto. Não con<br>enha utilizado antes.           | ecte, a    |
|                             |       |                  | Este prog<br>menos qu                                                                                                    | rama Remote App pode<br>le você conheça a origi<br>Fornecedor:<br>Tipo:<br>Caminho:<br>Nome:<br>Computador remoto:                                               | ria danificar seu computad<br>em desse programa mes<br>Fornecedor descor<br>Programa RemoteApp<br>portal (1)<br>Portal ESPM<br>SPAA91.ESPM.BR                                                | or local ou remoto. Não con<br>enha utilizado antes.<br>hecido | ecte, a    |
|                             |       |                  | Este prog<br>menos qu                                                                                                    | rama RemoteApp pode<br>e você conheça a orige<br>Fornecedor:<br>Tipo:<br>Caminho:<br>Nome:<br>Computador remoto:<br>Servidor Gateway:                            | ria danificar seu computad<br>em desse programa ou o tr<br>Fornecedor descon<br>Programa RemoteApp<br>portal (1)<br>Portal ESPM<br>SPAA91.ESPM.BR<br>rds.espm.br                             | or local ou remoto. Não con<br>enha utilizado antes.<br>hecido | ecte, a    |
|                             |       |                  | Este prog<br>menos qu                                                                                                    | rama RemoteApp pode<br>le você conheça a orige<br>Fornecedor:<br>Tipo:<br>Caminho:<br>Nome:<br>Computador remoto:<br>Servidor Gateway:                           | ria danificar seu computad<br>em desse programa ou o tr<br>Fornecedor descon<br>Programa Remote App<br>portal (1)<br>Portal ESPM<br>SPAA91.ESPM.BR<br>rds.espm.br                            | or local ou remoto. Não con<br>enha utilizado antes.<br>hecido | ecte, a    |
|                             |       |                  | Este prog<br>menos qu<br>State of the state of the state of the | rama RemoteApp pode<br>revocê conheça a origi<br>Fornecedor:<br>Tipo:<br>Caminho:<br>Nome:<br>Computador remoto:<br>Servidor Gateway:<br>erguntar novamente sol  | ria danificar seu computad<br>em desse programa ou o tr<br>Fornecedor descon<br>Programa RemoteApp<br>portal (1)<br>Portal ESPM<br>SPAA91.ESPM.BR<br>rds.espm.br                             | or local ou remoto. Não con<br>enha utilizado antes.<br>hecido | ecte, a    |
|                             |       |                  | Este prog<br>menos qu                                                                                                    | rama RemoteApp pode<br>le você conheça a origi<br>Fornecedor:<br>Tipo:<br>Caminho:<br>Nome:<br>Computador remoto:<br>Servidor Gateway:<br>erguntar novamente sol | ria danificar seu computad<br>em desse programa ou o tr<br>Fornecedor descon<br>Programa RemoteApp<br>portal (1)<br>Portal ESPM<br>SPAA91.ESPM.BR<br>rds.espm.br<br>bre conexões com este co | or local ou remoto. Não con<br>enha utilizado antes.<br>hecido | ecte, a    |

<u>5° PASSO</u>: Entre novamente com as credenciais (as mesmas que você utilizou para acessar o link do RDS no passo 1).

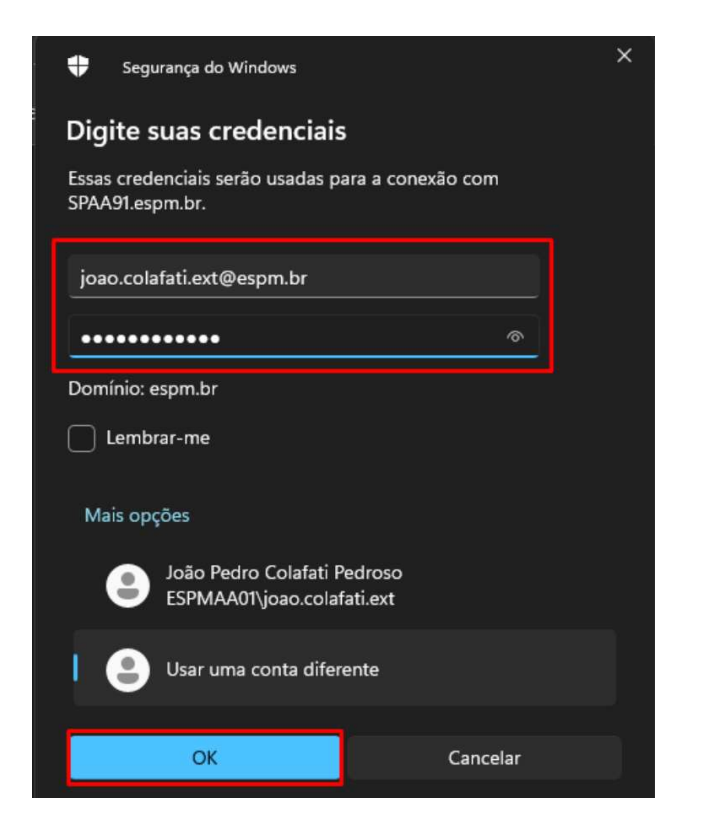

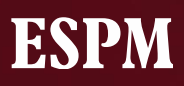

<u>6º PASSO</u>: Aguarde o processo de conexão.

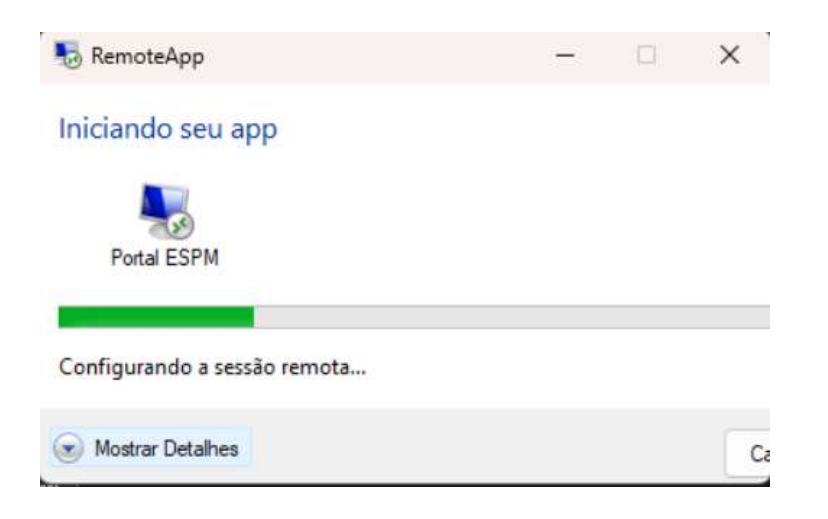

<u>7° PASSO</u>: Clique na opção "*Continue using this computer*".

| To assist you with your usage of this<br>computer, your activities may be<br>monitored by an administrator. |
|----------------------------------------------------------------------------------------------------|
| ightarrow Continue using this computer                                                                      |
| $\rightarrow$ Log off                                                                                       |
|                                                                                                    |

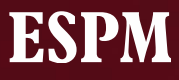

<u>8º PASSO</u>: Será aberta uma outra página separada do Chrome (outro ícone na barra de tarefas), o acesso virtual ao sistema já está em funcionamento.

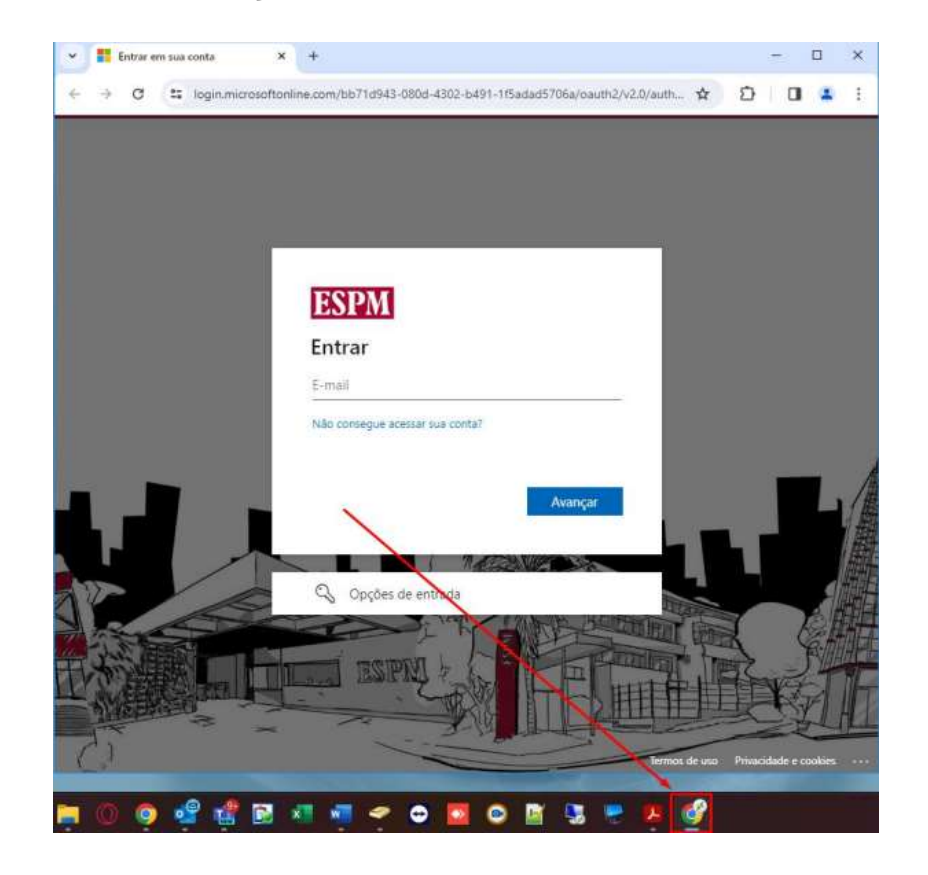

<u>9° PASSO</u>: Para encerrar a conexão, basta fechar a janela pelo X

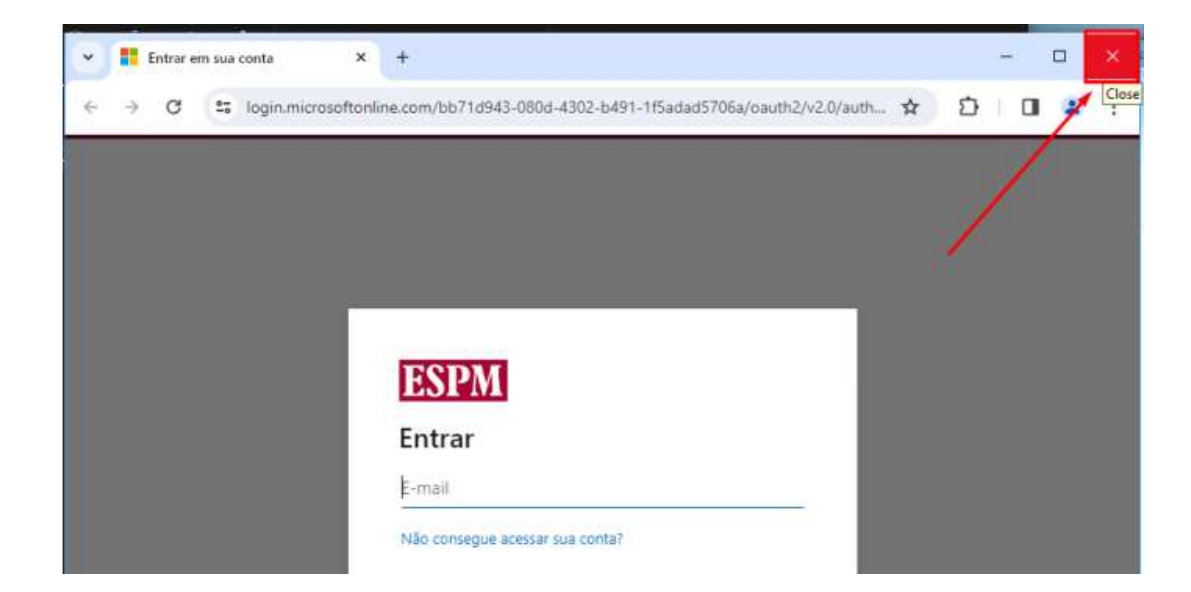

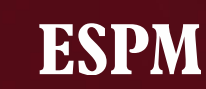

Para obter mais informações sobre o acesso às bases de dados ou caso tenha alguma dificuldade, contate o **Suporte Técnico**.

O horário de atendimento é de segunda a sexta-feira, das 7h às 23h, e aos sábados, das 8h às 17h, pelo telefone e WhatsApp: 0800-6073-777 (opção 3)

# ESPAN OINUSITADOEM CONSTANTEMOVIMENTO